<Cambridge Core (Books・Journals) に学認でログインする>

1. 下記リンクから Cambridge Core にログインする

| 利用できるサービスおよび接続方法                                                                    |        |           |               |    |
|-------------------------------------------------------------------------------------|--------|-----------|---------------|----|
| 100アカウントとバスワード(青バス)佐入力する(3ナで、外部から)」                                                 | 下の口間を利 | 明することが    | できます。         |    |
| サービス名                                                                               | 70     | セス        | 7==7/         |    |
| ● Academic OneFile (人文社会科学系記事データペース)                                                | đ      | 7         |               |    |
| <ul> <li>Archives Unbound: Global Missions and Theology<br/>(歴史資料データベース)</li> </ul> | đ      | <b>?</b>  |               |    |
| Cambridge Books Online (eBook)                                                      | đ      | 7         |               |    |
| ● Cambridge Journals Online (人文社会科学系電子ジャーナ                                          | ~      |           |               |    |
|                                                                                     |        |           |               |    |
| 《一覧人ist》                                                                            |        |           |               |    |
| サービス名 リンクをクリックすると解説が出ます                                                             |        | Access    | 範囲            | 学認 |
| 論文をさがす                                                                              |        |           |               |    |
| 全般                                                                                  |        |           |               |    |
| CiNii(論文情報ナビゲータ)2015年3月31日まで                                                        |        | <u>Go</u> | on<br>campus* | 0  |
| <u>NII-REO</u> ☆                                                                    |        | <u>Go</u> | on<br>campus* | 0  |
| 人文社会科学                                                                              |        |           |               |    |
| ProQuest ★ 2015年3月31日まで                                                             |        | Go        | on<br>campus  | 0  |

- ① 学認のマニュアルページ下部の「アクセス」欄
- ② オンラインジャーナル・データベース一覧の「Go」 ボタン

2. 右上の「Login」をクリックして「Login in via Shibboleth or Athens」をクリックします。

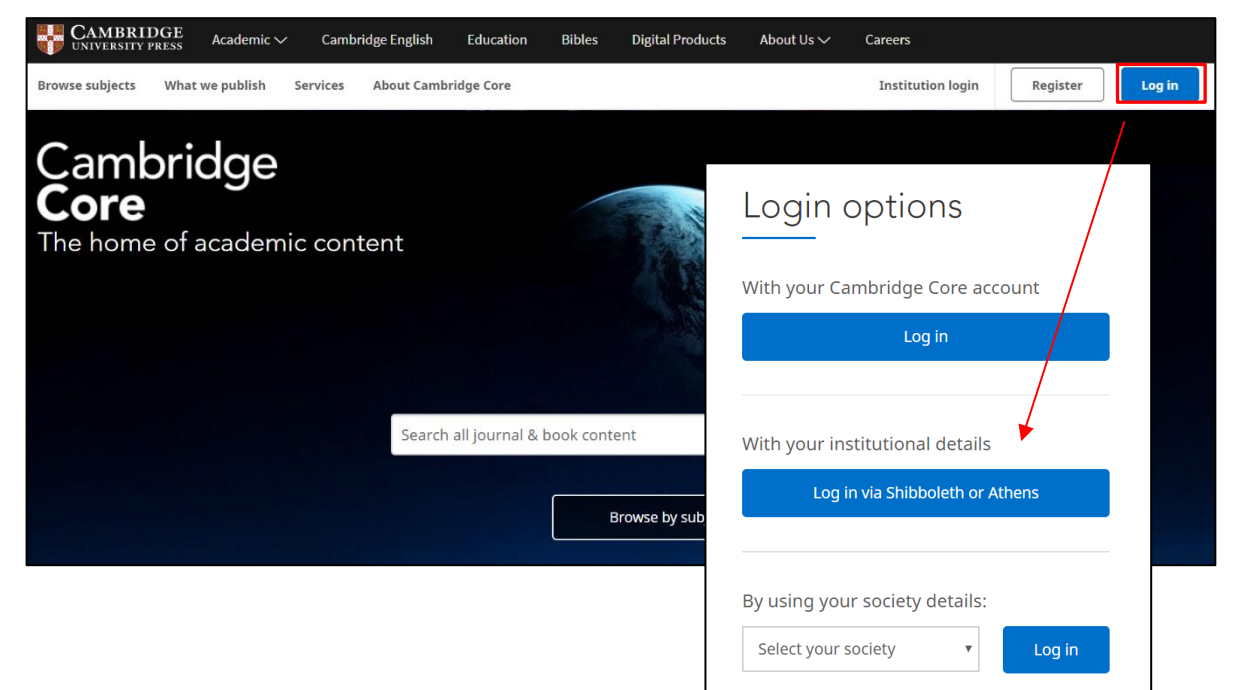

## 3. 国名と機関名を選択します。

| Cambridge University Press<br>advances learning, knowledge and<br>research worldwide                                                                                                    | BRIDGE<br>ASITY PRESS                                                                                                    |
|----------------------------------------------------------------------------------------------------|----------------------------------------------------------------------------------------------------|
| Select an identity provider                                                                                                    |                                                                                                    |
| If you are an OpenAthens user, please proceed to the OpenAth                                                                                                    | <u>iens Login page</u> .                                                                                                    |
| Otherwise, select an identity provider.                                                                                                    |                                                                                                    |
| The Service you are trying to reach requires that you authenti                                                                                                    | cate with your home organization, enter the name below.                                                                                                    |
| Or choose from a list:                                                                                                    |                                                                                                    |
| Federation                                                                                                    | Organization                                                                                                    |
| Denimark/Danism Federation<br>France/French Federation<br>Germany/German Federation<br>Hungary/Hungarian Research And Education Federation<br>India/Indian Federation<br>Iteland/Edugate<br>Italy/IDEM Federation<br>Japan/Japanese Federation<br>Manaysiants/FUCAN Federation<br>New Zealand/Tuakiri Federation | <ul> <li>札幌学院大学</li> <li>札幌市立大学</li> <li>東京医科曲科大学</li> <li>東京大学</li> <li>東京大学</li> <li>東京大学</li> <li>東京文学美大学</li> <li>東京工業大学</li> <li>東京工業局等専門学校</li> <li>東京有明医療大学</li> </ul> |
| Select Remember for session V                                                                                                    |                                                                                                    |

国名は「Japan/Japanese Federation」,

機関名は「東京外国語大学」です。

選択したら「Select」 をクリックしてく

ださい。

4. 学認のログイン画面が表示されたら ICC アカウントとパスワードを入力します。

| WE.                       | Information Collabora<br>Tokyo University of For | ation Center<br>reign Studies |
|---------------------------|--------------------------------------------------|-------------------------------|
| Log in to s<br>sp.prod.pr | hibboleth-<br>oquest.com                         |                               |
| User Name                 | 2:                                               |                               |
| Password:                 |                                                  |                               |
|                           | Login                                            |                               |